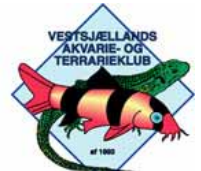

density and the first of the second the first of the second second second second second second second second se

# Værktøjer - Beskæringsværktøj

|               | 😧 Adobe Photoshop                                                                                                    | Væig beskæringsværktøjet i værktøjs-<br>kassen.<br>Klik/træk den ønskede beskæringsram-                                                                                                    |  |  |
|---------------|----------------------------------------------------------------------------------------------------|----------------------------------------------------------------------------------------------------|--|--|
| Denne         | Filer Rediger Billede Lag Vælg Filter Vis Vindue Hjælp                                                                                                    |                                                                                                    |  |  |
| cleance       |                                                                                                    | me.                                                                                                    |  |  |
|               | Deskaret omrade. O Siet O Sigu Miskaerin Parve: Opacitet: 1/5%                                                                                                    | Eks. 1:                                                                                                    |  |  |
| 10            | 🔞 IMG 0680.JPG @ 16,7% (RGB)                                                                                                    | Bredde og højde kan vælges frit.                                                                                                    |  |  |
| ()            |                                                                                                    | EKS. 2:<br>Broddo, baido og oplasping kan fastlå                                                                                                    |  |  |
| 1 1           | Eks. 1                                                                                                    | ses i værktøislinien                                                                                                    |  |  |
| 2*            | Q                                                                                                    | OBS: Når du igen vil vælge fri bredde,                                                                                                    |  |  |
|               |                                                                                                    | højde og opløsning, skal tallene i felter-                                                                                                    |  |  |
|               |                                                                                                    | ne fjernes. (Klik på Slet)                                                                                                    |  |  |
| 1.1.          |                                                                                                    | $\mathbf{X}$                                                                                                    |  |  |
| <u>ь</u> , У. |                                                                                                    | $\mathbf{X}$                                                                                                    |  |  |
| 9, 🗖          |                                                                                                    |                                                                                                    |  |  |
| ۵.۹.          |                                                                                                    |                                                                                                    |  |  |
| A. T.         | Adobe Photoshop                                                                                                    |                                                                                                    |  |  |
| $\Diamond$    | Denne Filer Rediger Billede Lag Vælg Filter, Vis Vindue Hjælp                                                                                                    |                                                                                                    |  |  |
|               | ti z Bredde 12 cm Heide 9 cm Oplessing 200                                                                                                    | pivel/temme V Pillade forfra                                                                                                    |  |  |
| m q           | Et V Dredde. 12 cm møjde. 7 cm Opiøsining. 300                                                                                                    | pixer tormie Dimede for ma                                                                                                    |  |  |
| -             | MG_0680.JPG @ 16,7% (RGB)                                                                                                    |                                                                                                    |  |  |
|               |                                                                                                    | A DESCRIPTION OF THE OWNER OF THE OWNER OWNER OF THE OWNER OF THE OWNER OF THE OWNER OF THE OWNER OF THE OWNER OF THE OWNER OF THE OWNER OF THE OWNER OF THE OWNER OF THE OWNER OF THE OWNER OF THE OWNER OF THE OWNER OF THE OWNER OF THE OWNER OF THE OWNER OF THE OWNER OF THE OWNER OWNER OF THE OWNER OF THE OWNER OWNER OWNER OWNER OWNER OWNER OWNER OWNER OWNER OWNER OWNER OWNER OWNER OWNER OWNER OWNER OWNER OWNER OWNER OWNER OWNER OWNER OWNER OWNER OWNER OWNER OWNER OWNER OWNER OWNER OWNE                                                                                                    |  |  |
| 6             |                                                                                                    | ERS. 2                                                                                                    |  |  |
| อโต           | A CORP & CORP A CORP AND A CORP AND A CORP A CORP A |                                                                                                    |  |  |
|               | ti X                                                                                                    | The second second second                                                                                                    |  |  |
|               |                                                                                                    |                                                                                                    |  |  |
|               |                                                                                                    |                                                                                                    |  |  |
| PVF           |                                                                                                    | A Real Property in the second second se                                                                                                    |  |  |
|               |                                                                                                    | A REAL PROPERTY AND A REAL PROPERTY AND A REAL PROPERTY A REAL PROPERTY AND A REAL PROPERTY A REAL PROPERTY A REAL PROPERTY A REAL PROPERTY A REAL PROPERTY A REAL PROPERTY A REAL PROPERTY A REAL PROPERTY AND A REAL PROPERTY A REAL PROPERTY A REAL PRO |  |  |

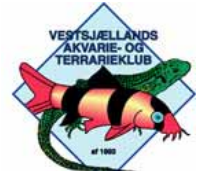

### Værktøjer - Kloningsværktøj

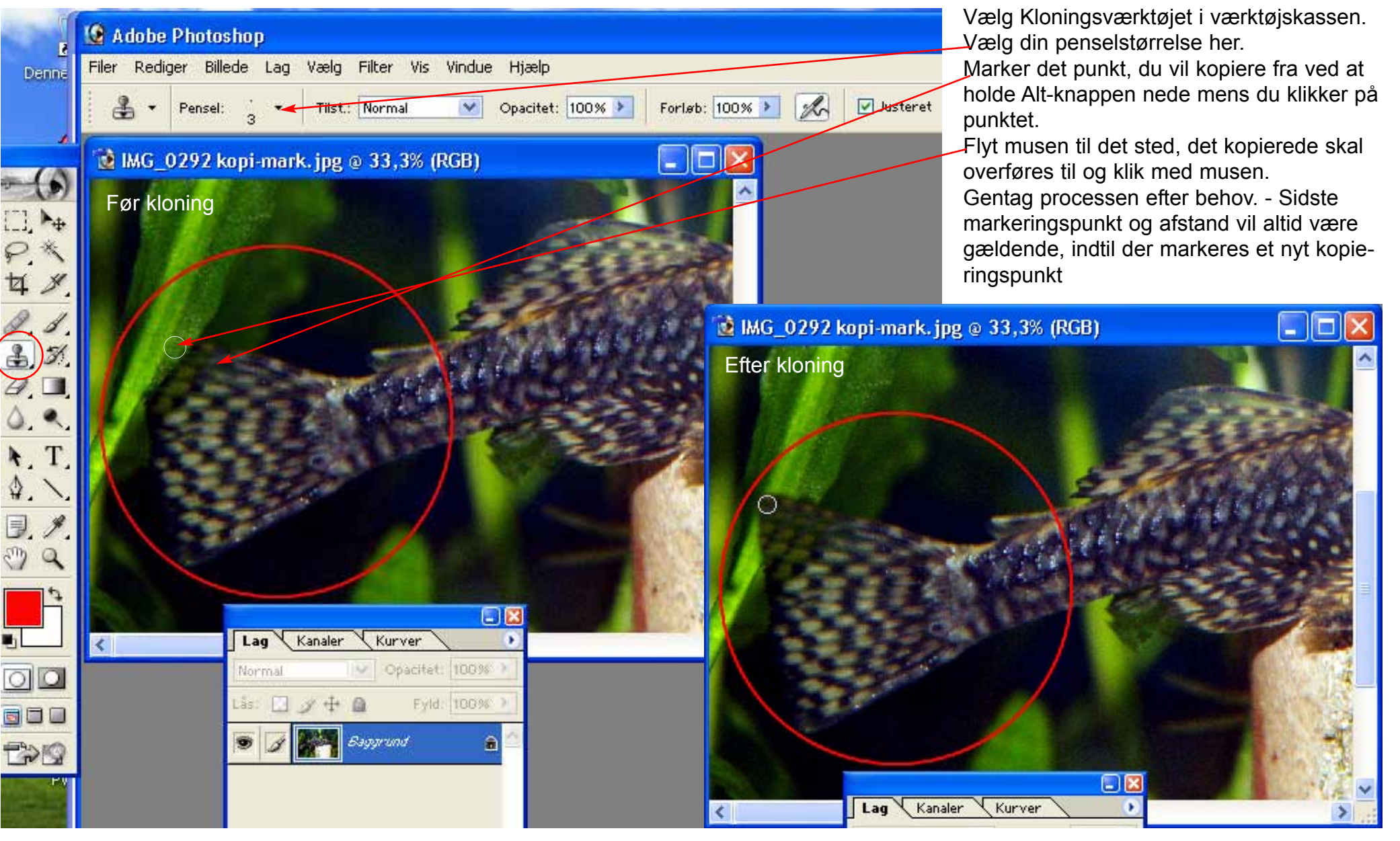

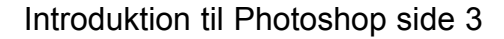

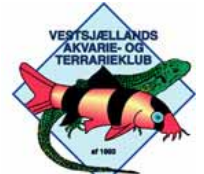

# <sup>®</sup> Billedbehandling - Billedstørrelse

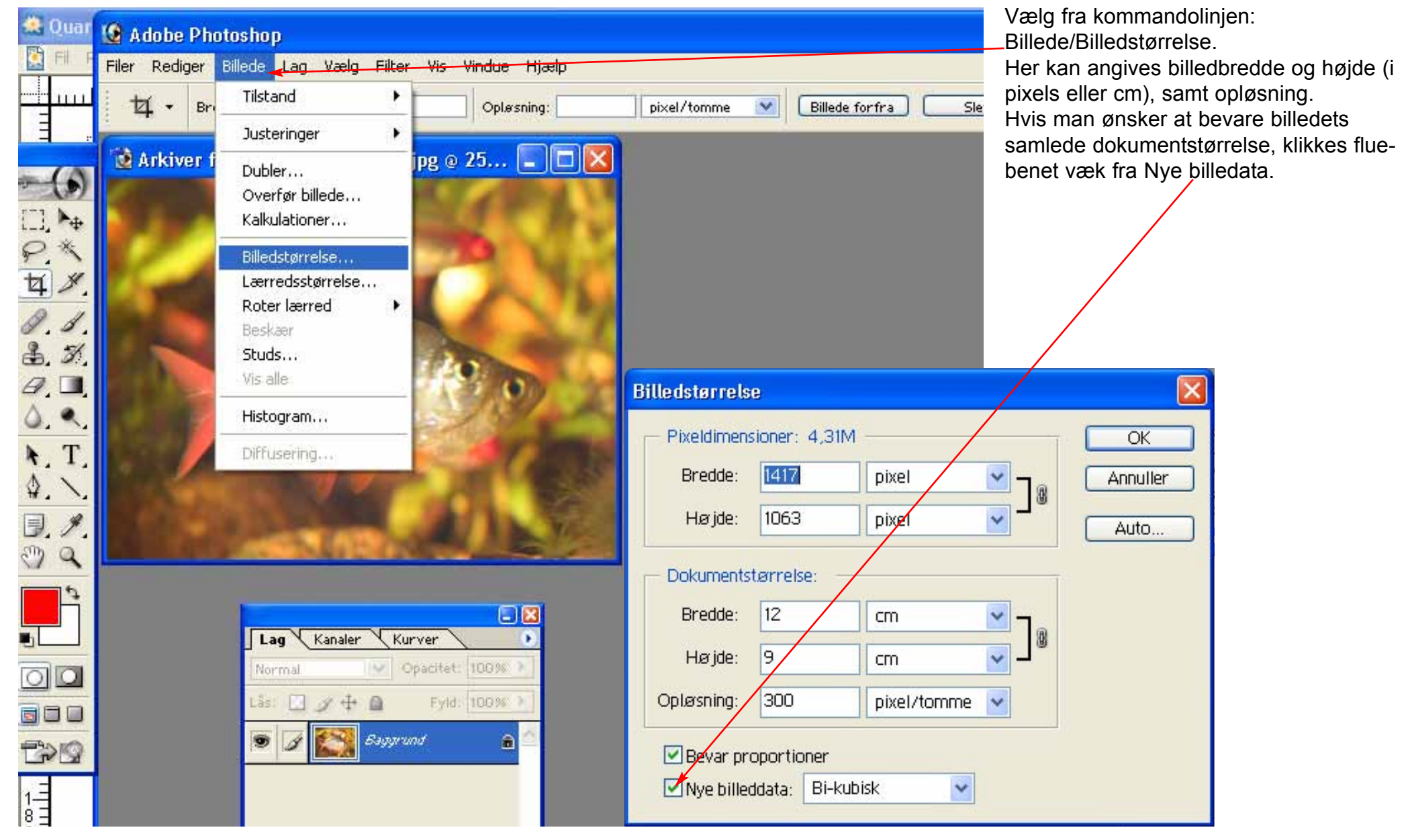

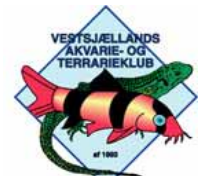

| 711- | Billedbehandling - | - | Lærredsstørrelse |
|------|--------------------|---|------------------|
|------|--------------------|---|------------------|

| 2     | 🙀 🧟 Adobe Photoshop                                                           |  |  |  |  |  |  |  |  |
|-------|-------------------------------------------------------------------------------|--|--|--|--|--|--|--|--|
| Denne | Filer Rediger Billede <mark>_Lag Vælg Filter Vis Vindue Hjælp</mark>          |  |  |  |  |  |  |  |  |
|       | t - Bredde: 12 cm Højde: 9 cm Opløsning: 300 pixel/tomme M Billede forfra Sle |  |  |  |  |  |  |  |  |
|       | MC_0680-beskåret.jpg © 25% (RGB)                                              |  |  |  |  |  |  |  |  |

Vælg fra kommandolinjen: Billede/Lærredsstørrelse. Her kan angives lærredsbredde og højde (i pixels, procent eller cm). Funktionen kan bruges hvis man ønsker at lave sammenkopieringer oven i et eksisterende billede, og billed-dokumentet derved skal bruges større. Man kan vælge hvilken retning lærredet skal ekspanderes.

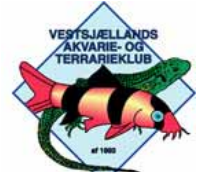

### **Billedbehandling - Niveauer**

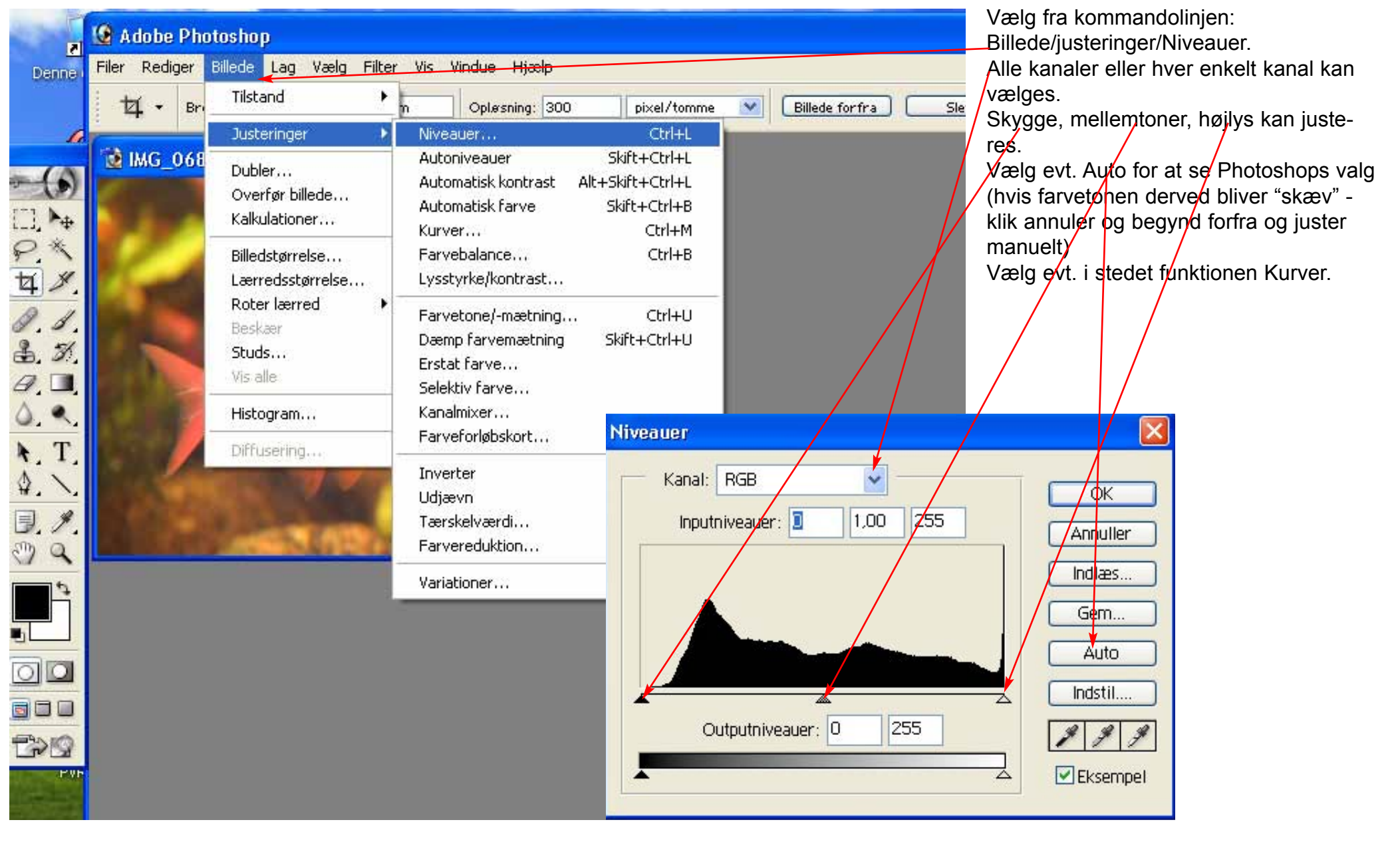

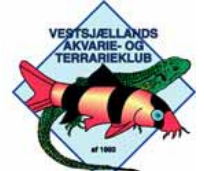

### Billedbehandling - Kurver

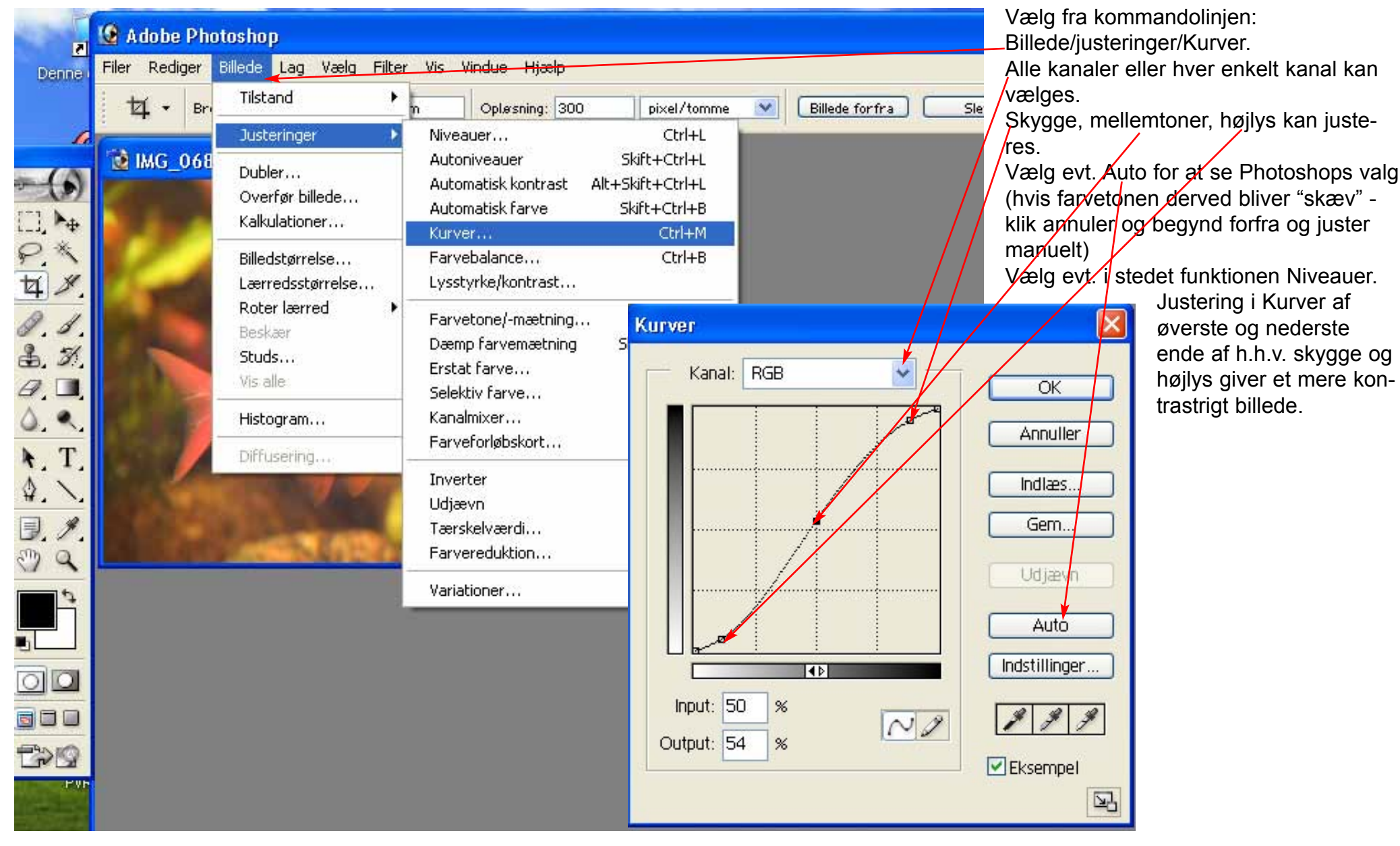

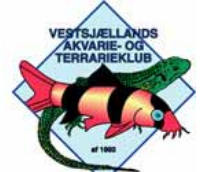

20

Vestsjællands Akvarie- og Terrarieklubs FOTOGRUPPE

### Billedbehandling - Kontrast

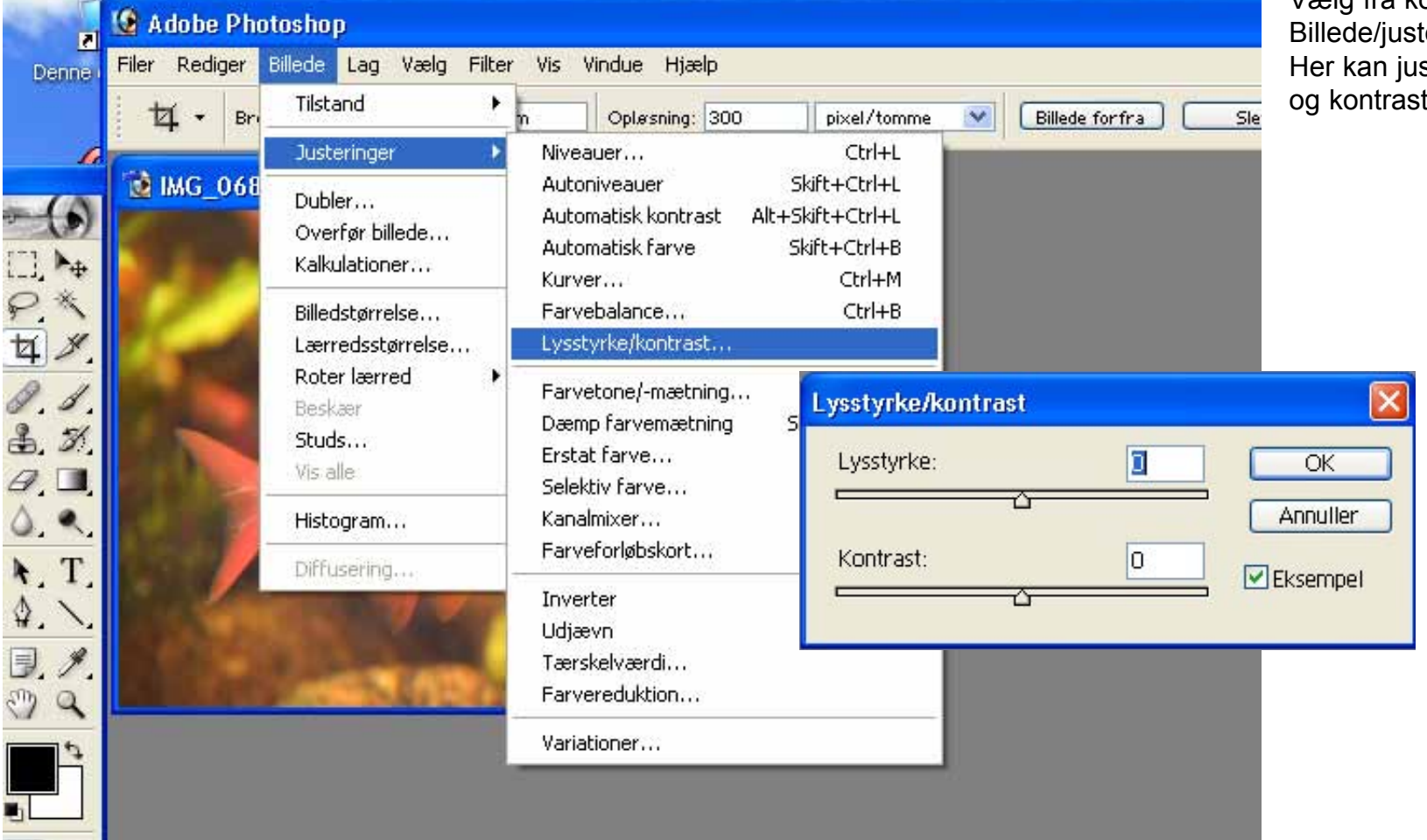

Vælg fra kommandolinjen: Billede/justeringer/Lysstyrke/Kontrast. Her kan justeres individuelt på lysstyrke og kontrast.

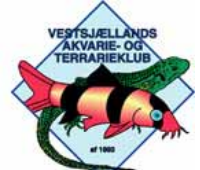

# Billedbehandling - Farvemætning

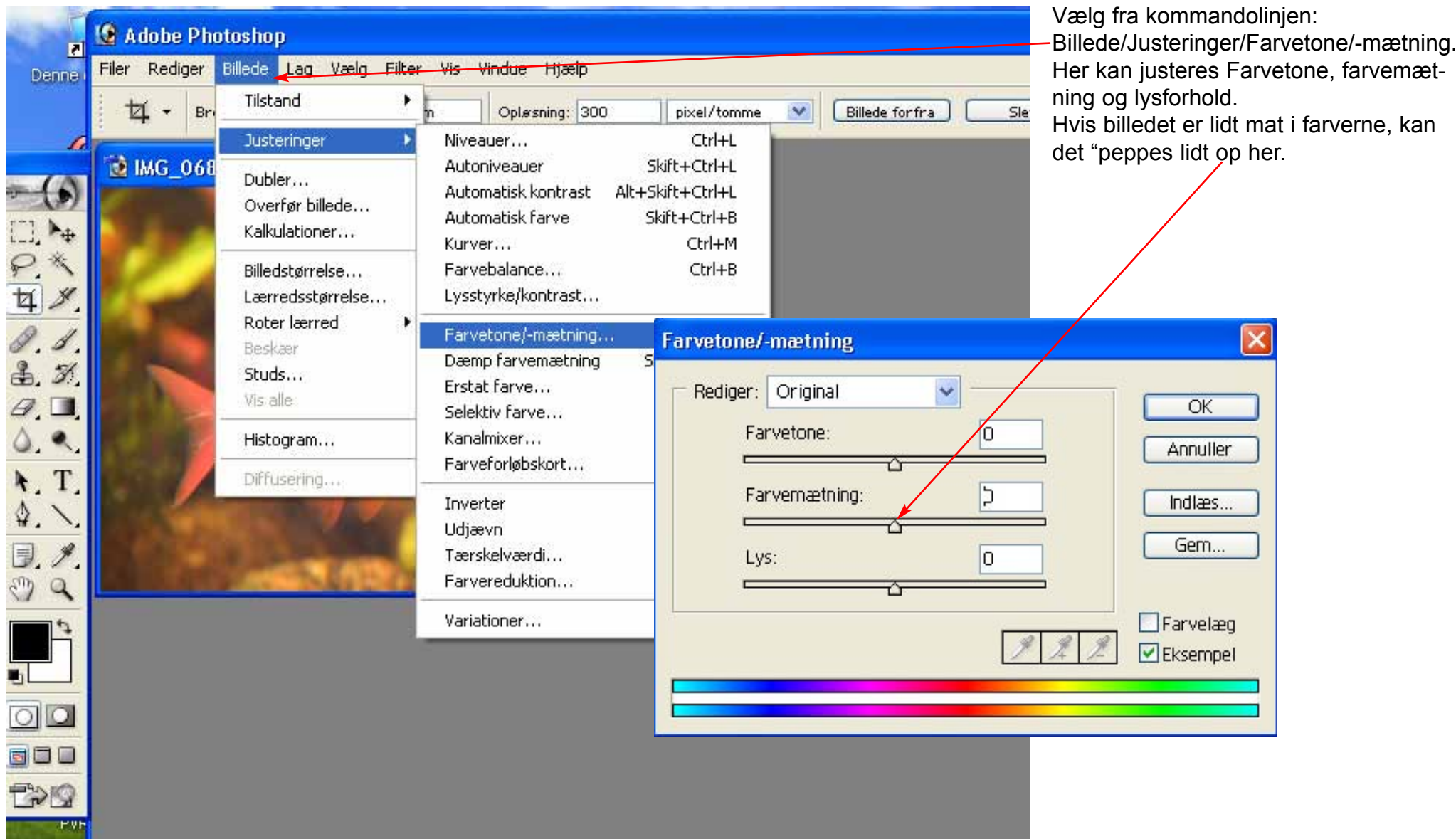

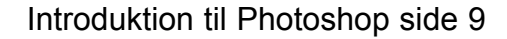

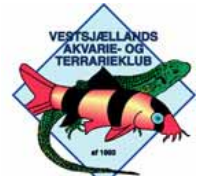

# Billedbehandling - Selektiv farve

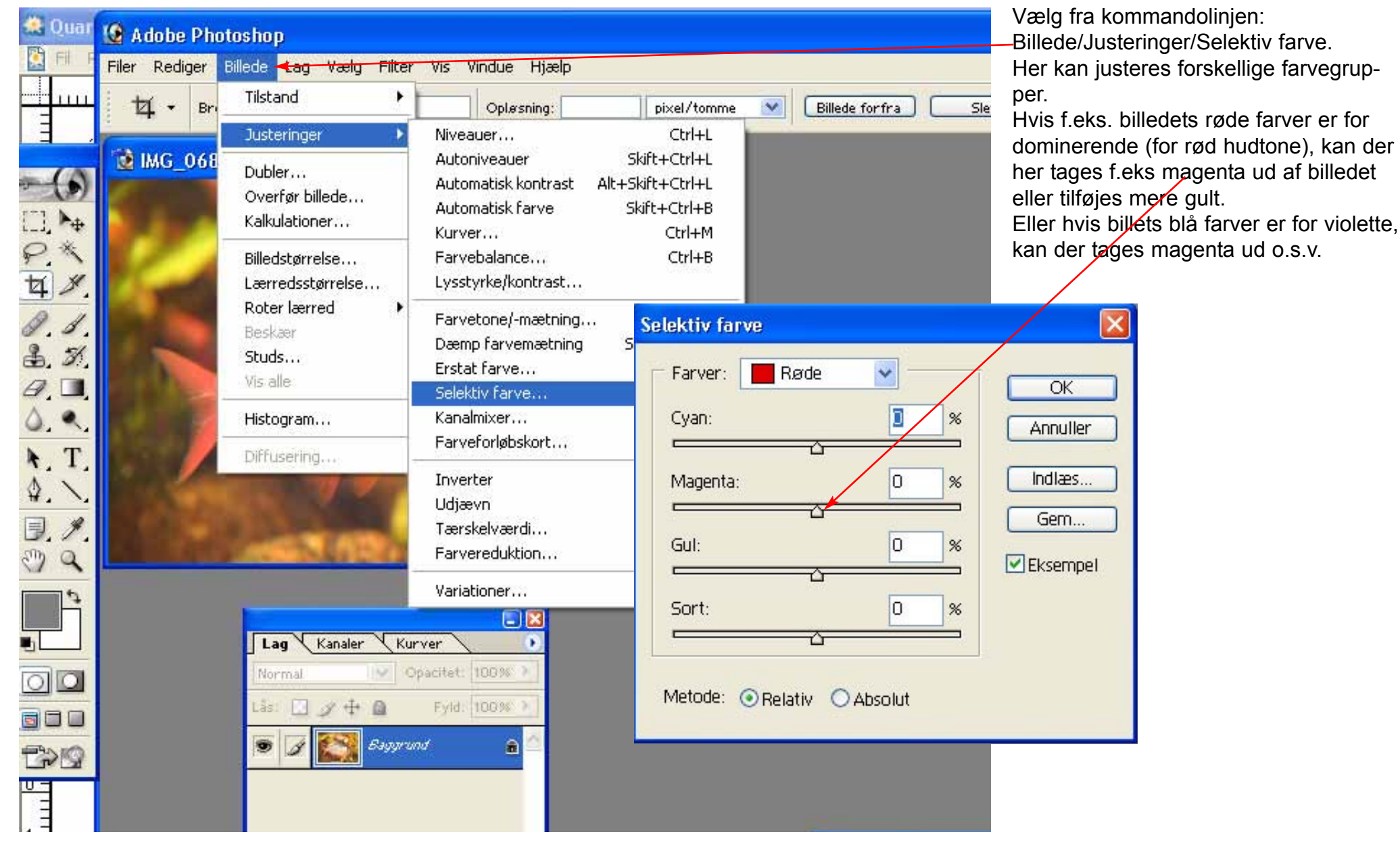

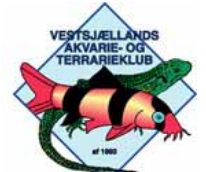

### Billedbehandling - Markeringsværktøjer, Penneværktøjet

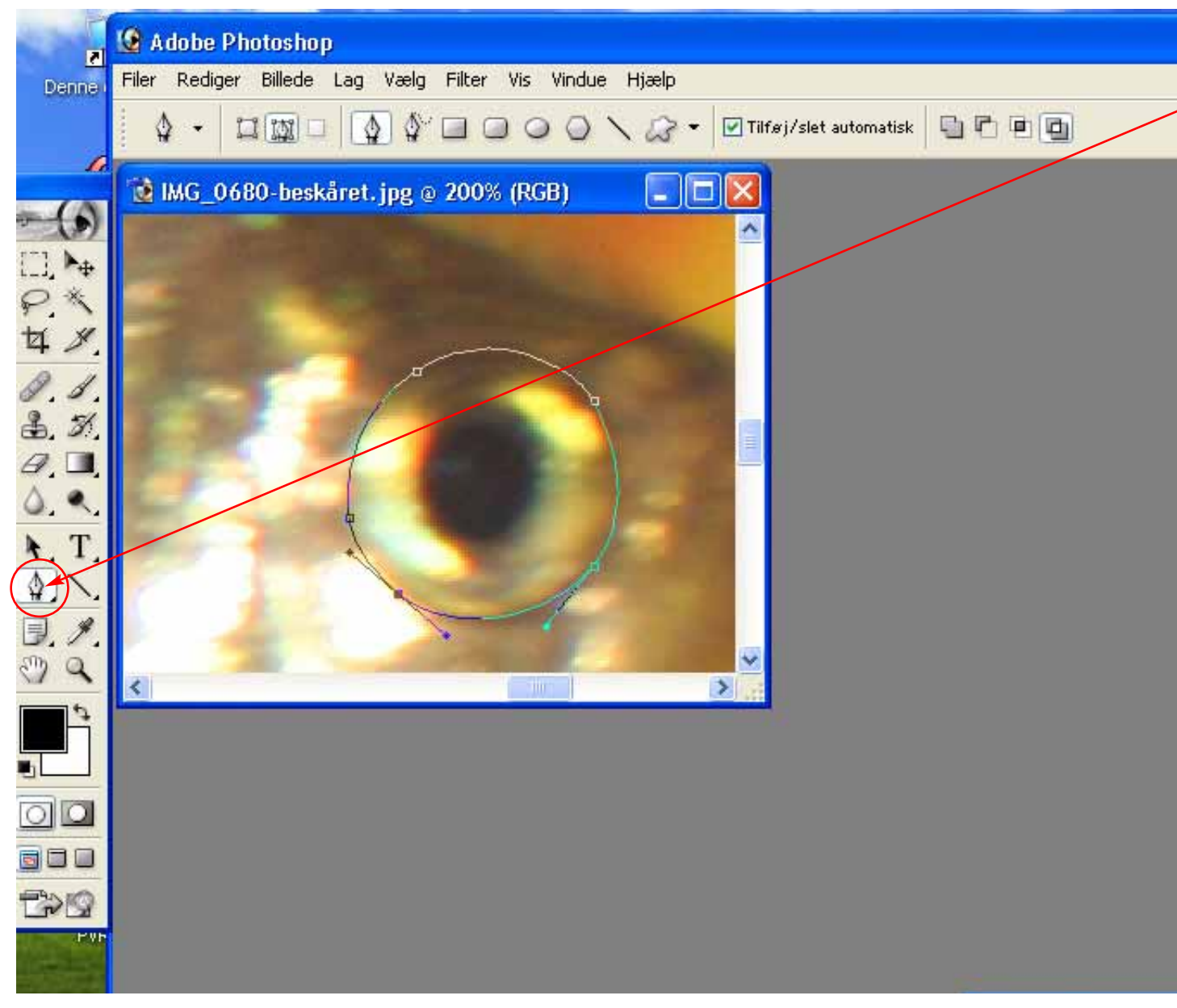

Vælg penneværktøjet fra værktøjskassen:

Klik/træk rundt omkring den del af billedet, der skal markeres. - Afslut markeringen i det første markeringspunkt. *Markeringskurven kan finjusteres* med Direkte valg-værktøjet (hold CTRL nede og træk i punktets centerpunkt eller i en af "justeringsarmene").

*Markeringspunkter kan fjernes* (højreklik på punktet og vælg "Slet ankerpunkt"). *Markeringspunkter kan tilføjes* (klik på markeringskurven.

Brug altid en stor zoom-grad for at gøre markeringen så nøjagtig som muligt. Du kan bevæge billedet rundt i billedrammen ved at holde mellemrumstasten nede mens du trækker i billedet.

Når du har lavet markeringen kan den bruges til at skærpne/sløre - ændre niveauer/kurve - ændre farverum - o.s.v. i den markerede del.

Kurven kan gemmes som en fritlægningskurve. - Se næste afsnit.

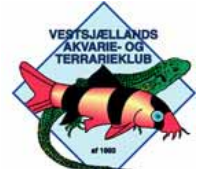

### Billedbehandling - Arkivér fritlægningskurve

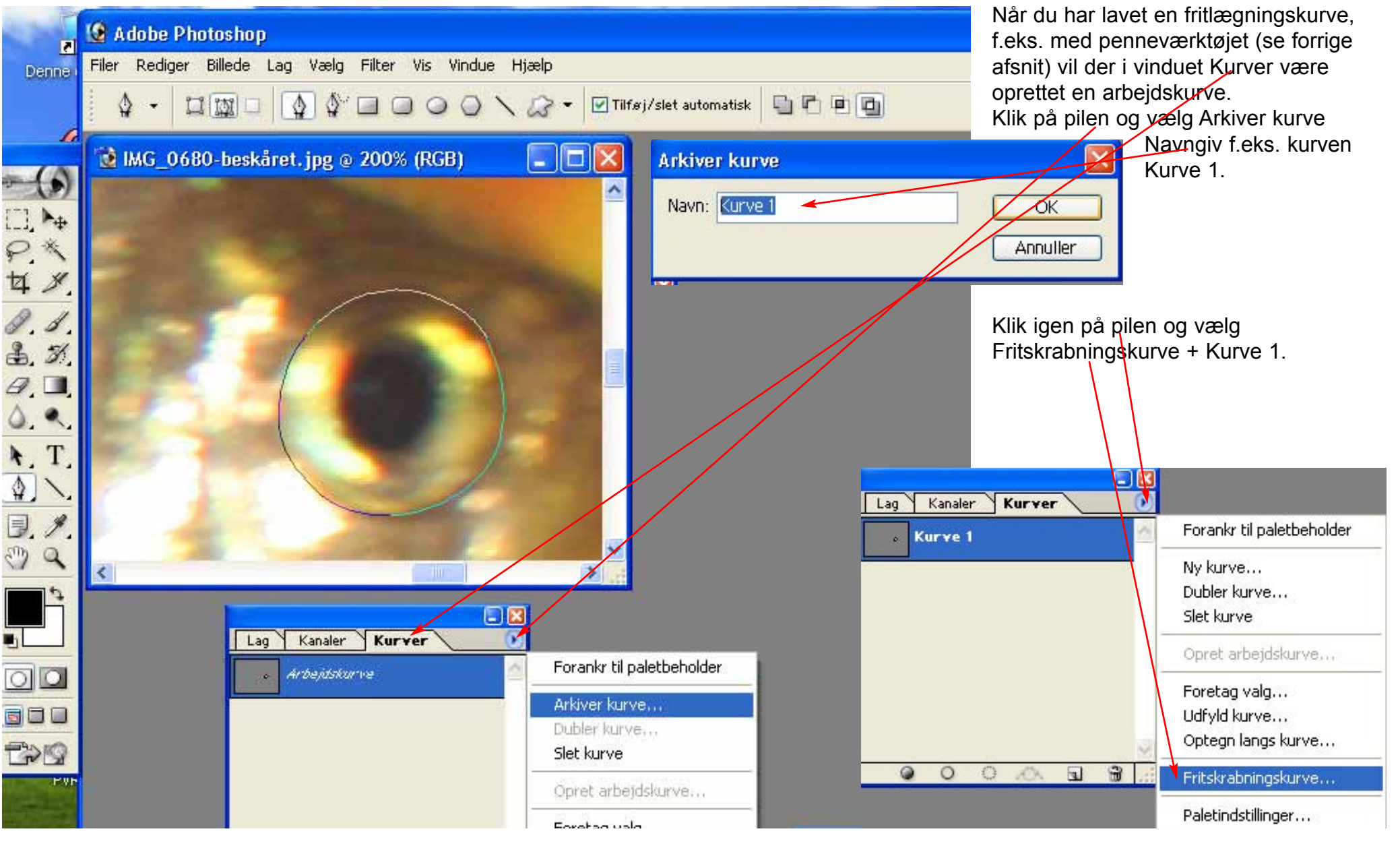

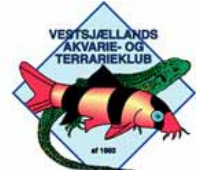

### Billedbehandling - Aktivér fritlægningskurve

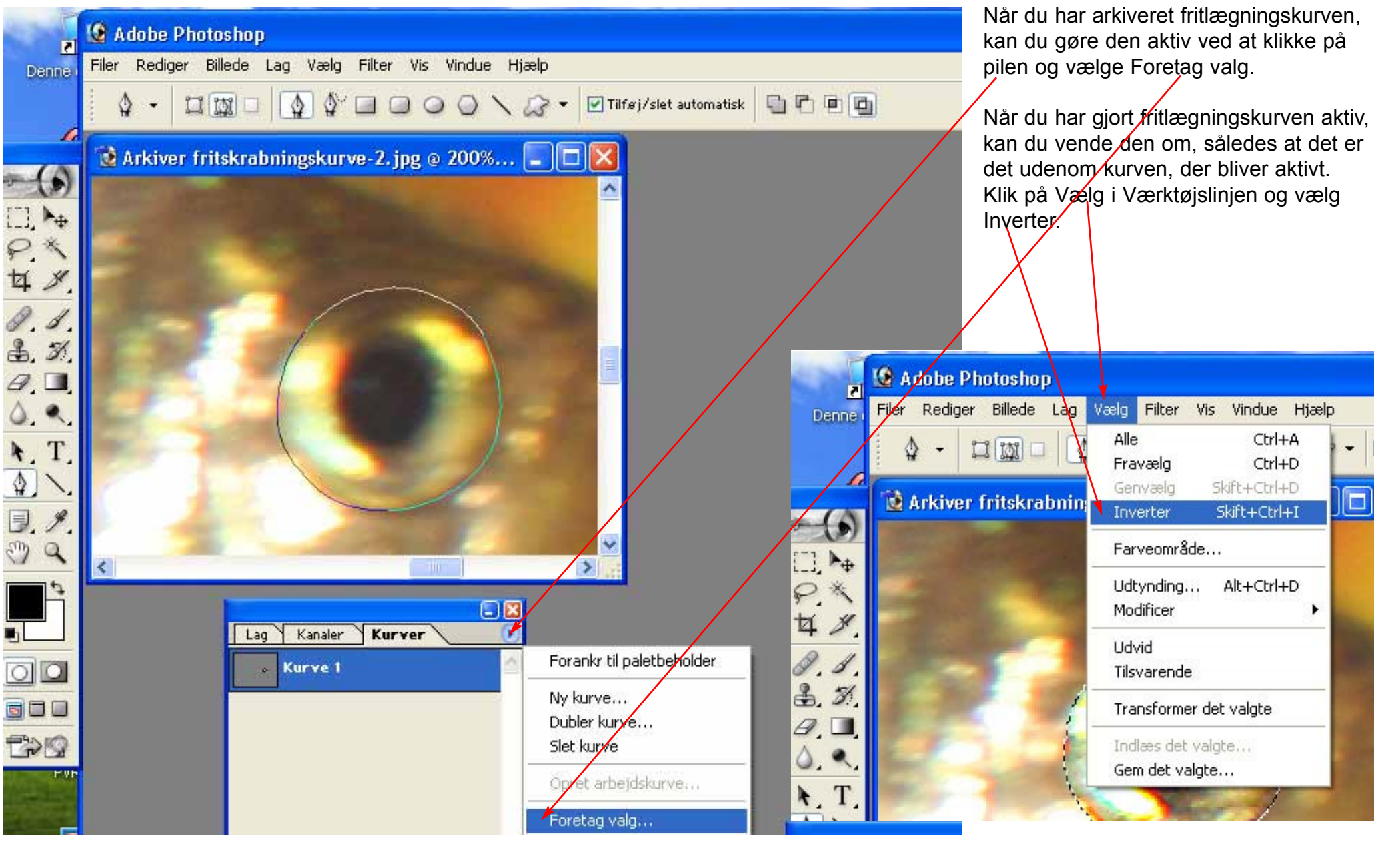

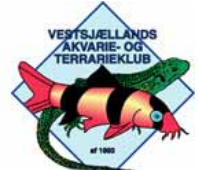

\$

× . \$.

3

Vestsjællands Akvarie- og Terrarieklubs FOTOGRUPPE

### **Billedbehandling - Lag**

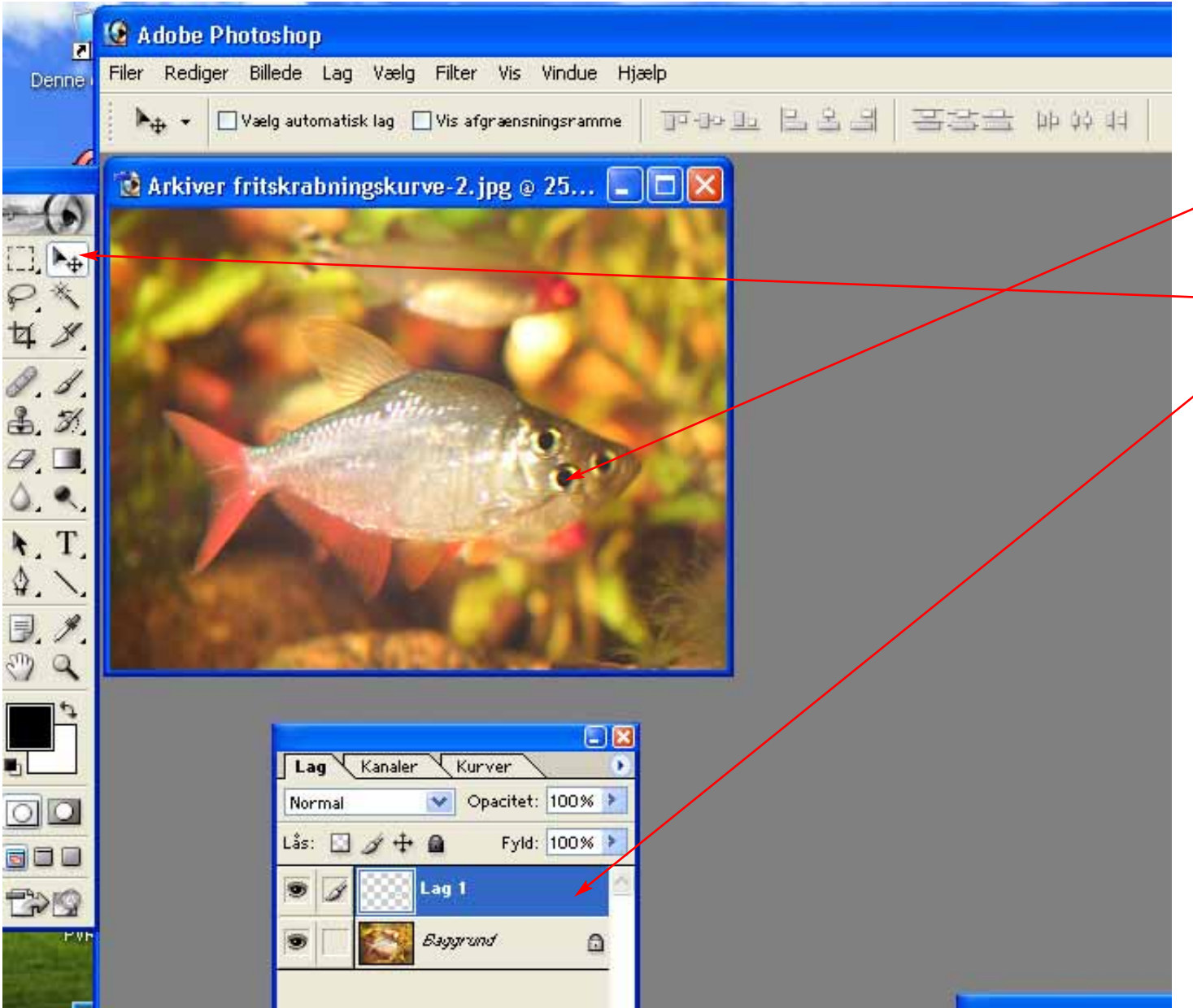

Når du har aktiveret en fritlægningskurve eller lavet en anden form for markering, kan du kopiere det valgte (Ctrl C) og indsætte det i et nyt lag (Ctrl V).

Det vil altid være det markerede lag, der arbeides i.

I dette eks. er det øjet, der er kopieret og sat ind i lag 1/

Indholdet (øjet) i lag 1 kan flyttes rundt med Flytteværktøjet.

Placer f.eks. øjet i lag 1 over den bagerste fisk øje.

Øjet er for stort og det skal derfor gøres mindre (Se næste afsnit - Skalring)

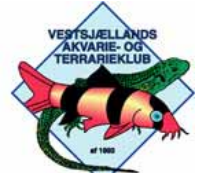

### Billedbehandling - Skalering

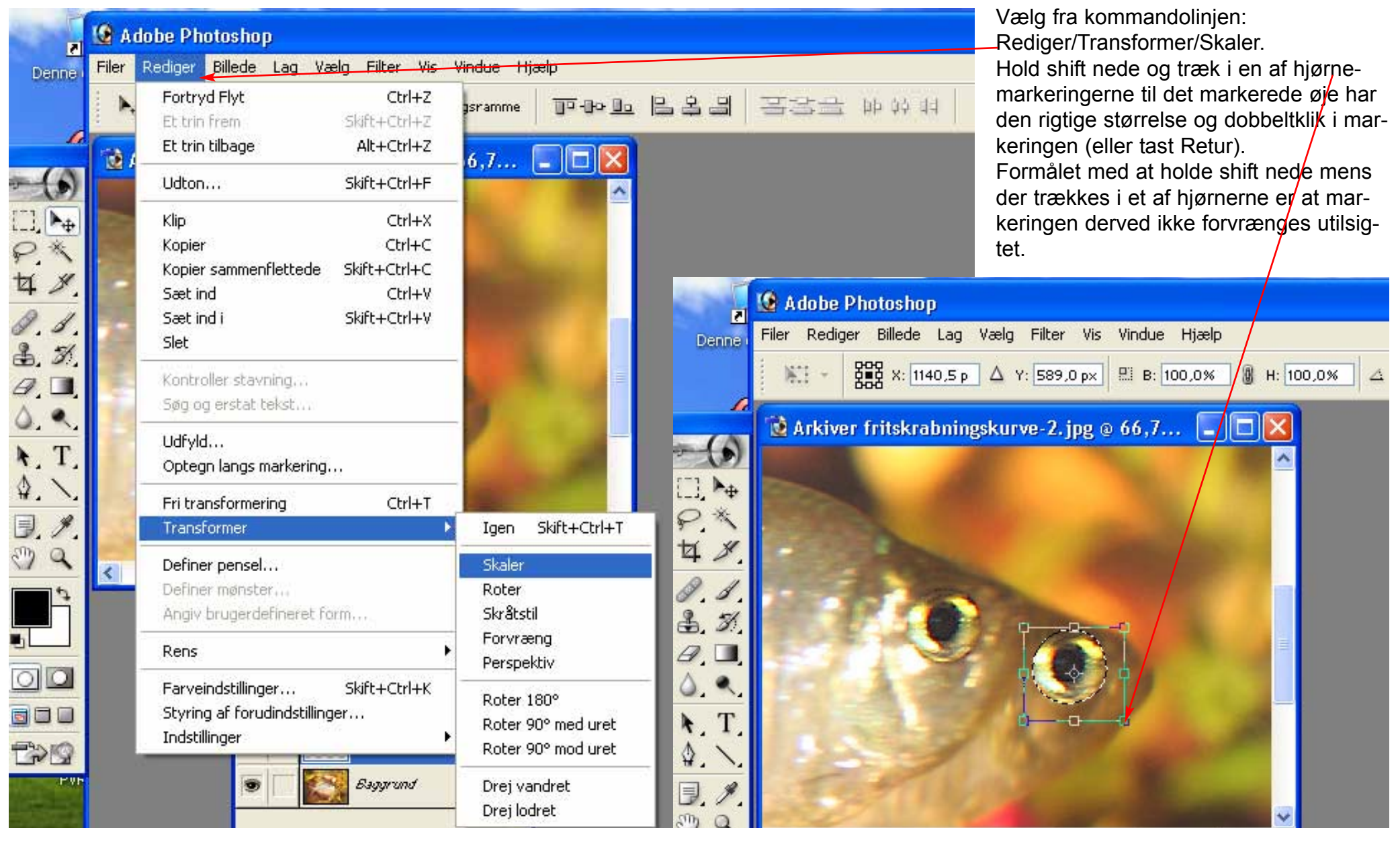

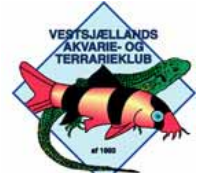

# Billedbehandling - Gem som Photoshopdokument (PSD)

| 2                     | Adobe Photoshop                                                                       | Vælg fra kommandolinjen:<br>Filer/Gem som.<br>Skriv filnavn og vælg Photoshop (*.PSD)<br>Dette filformat gemmer alle oplysninger<br>om lag m.v. således at du senere kan<br>redigere i lagene eller tilføje nye.<br>(Filformatet JPG (o.a.) sammenkopierer<br>lag inden det gemmer filen). |                       |                       |                              |                                     |
|-----------------------|---------------------------------------------------------------------------------------|----------------------------------------------------------------------------------------------------|-----------------------|-----------------------|------------------------------|-------------------------------------|
|                       | Ny Ctrl+N<br>Åbn Ctrl+O<br>Gennemse Skift+Ctrl+O<br>Åbn som Alt+Ctrl+O<br>Åbn seneste |                                                                                                    |                       |                       |                              |                                     |
|                       | Luk Ctrl+W                                                                            |                                                                                                    | Gem som               | 1                     |                              |                                     |
| 7 8                   | Gem som Skift+Ctrl+S                                                                  |                                                                                                    | Gem i:                | C Eksempler           |                              | 🖌 G 🕼 🖻 🛄 -                         |
| 9.1.                  | Gem til web Alt+Skift+Ctrl+S<br>Genindlæs                                             |                                                                                                    |                       |                       |                              |                                     |
| 5. <i>3</i> ).<br>A 🗖 | Placer                                                                                | 10                                                                                                    | Seneste<br>dokumenter |                       |                              |                                     |
| 5 .                   | Importer<br>Eksporter                                                                 |                                                                                                    |                       |                       |                              |                                     |
| T.                    | Arbejdsgruppe                                                                         |                                                                                                    | Skrivebord            | fritskrabningskurve.j | pg fritskrabningskurve-2.jpg | arkivar<br>fritskrabningskurve, jpg |
| ¥. \.                 | Automatiser                                                                           |                                                                                                    |                       |                       |                              |                                     |
| J. 7.<br>D. Q.        | Dokumentinfo                                                                          | Service Aller                                                                                                    | Dokumenter            |                       |                              |                                     |
| -<br>-<br>-           | Sidelayout Skift+Ctrl+F<br>Udskriv med eksempel Ctrl+F<br>Udskriv Alt+Ctrl+F          |                                                                                                    | <b></b>               |                       |                              |                                     |
|                       | Udskriv en kopi Alt+Skift+Ctrl+F                                                      | Opacitet: 100% >                                                                                                    | Denne computer        | Arkiver kurve.jpg     | Beskæringsværktøj, jpg       | Beskæringsværktøj-ta                |
|                       | Skift til                                                                             | Fyld: 100% >                                                                                                    |                       | Filnavn:              | hotoShopDokument             | ~                                   |
|                       | Afslut Ctrl+C                                                                         |                                                                                                    | Netværkssteder        | Format: JI            | PEG (*.JPG;*.JPEG;*.JPE)     |                                     |
|                       |                                                                                       |                                                                                                    | Ge                    | m indstillinger       | hotoshop (*.PSD;*.PDD) 🛛 📥   |                                     |

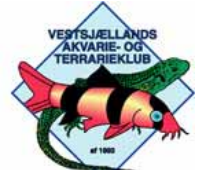

3. 3

٩.

T A.

9

00

T>

\$.

9

Vestsjællands Akvarie- og Terrarieklubs FOTOGRUPPE

### **Filtre - Skarphed**

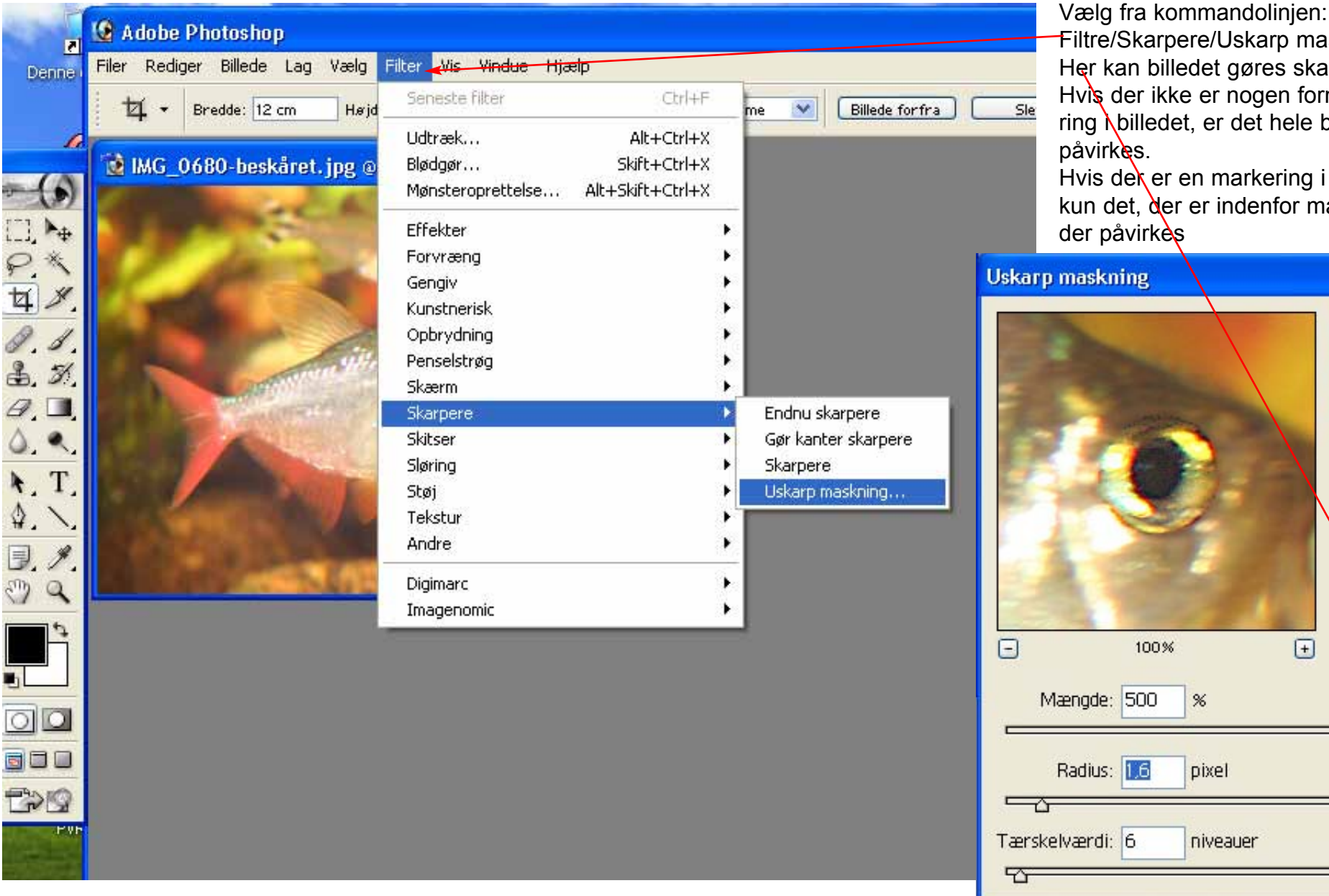

Filtre/Skarpere/Uskarp maskning. Her kan billedet gøres skarpere. Hvis der ikke er nogen form for markering billedet, er det hele billedet, der

Hvis der er en markering i billedet, er det kun det, der er indenfor markeringen, der påvirkes

+

%

pixel

niveauer

OK

Annuller

Eksempel

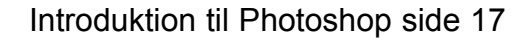

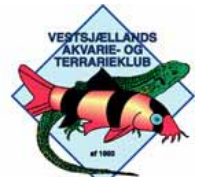

¥.,

\$.

9

3

#### Vestsjællands Akvarie- og Terrarieklubs FOTOGRUPPE

### Filtre - Sløring

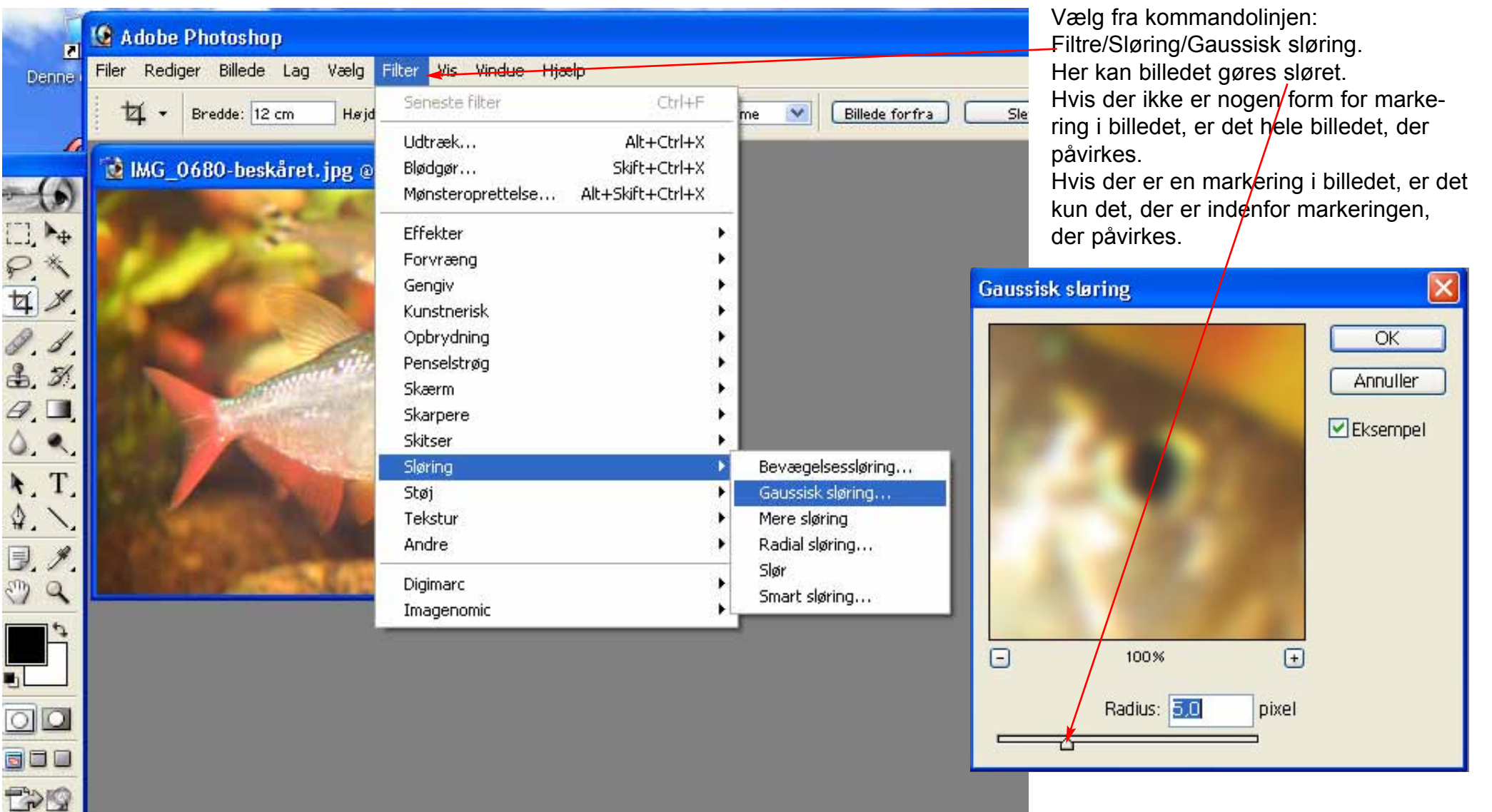